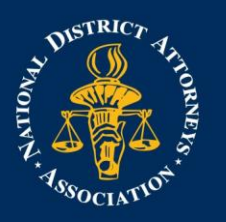

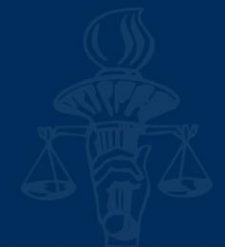

## NDAA Expense Report in Concur

Please review this guide as it will walk you through the steps of submitting your reimbursement. You will need to provide a receipt for all expenses. Reimbursements are made through Direct Deposit. To enter in your direct deposit information, click on Profile>Profile Settings>Bank Information. You will need to enter in your direct deposit information before starting your expense report.

If you have any troubles during the expense process, please contact the Project Coordinator on your training.

Pursuant to the Federal Travel Regulations only "out of town" (your home or workplace must be over 50 miles from the conference site) attendees are eligible for reimbursement of travel expenses.

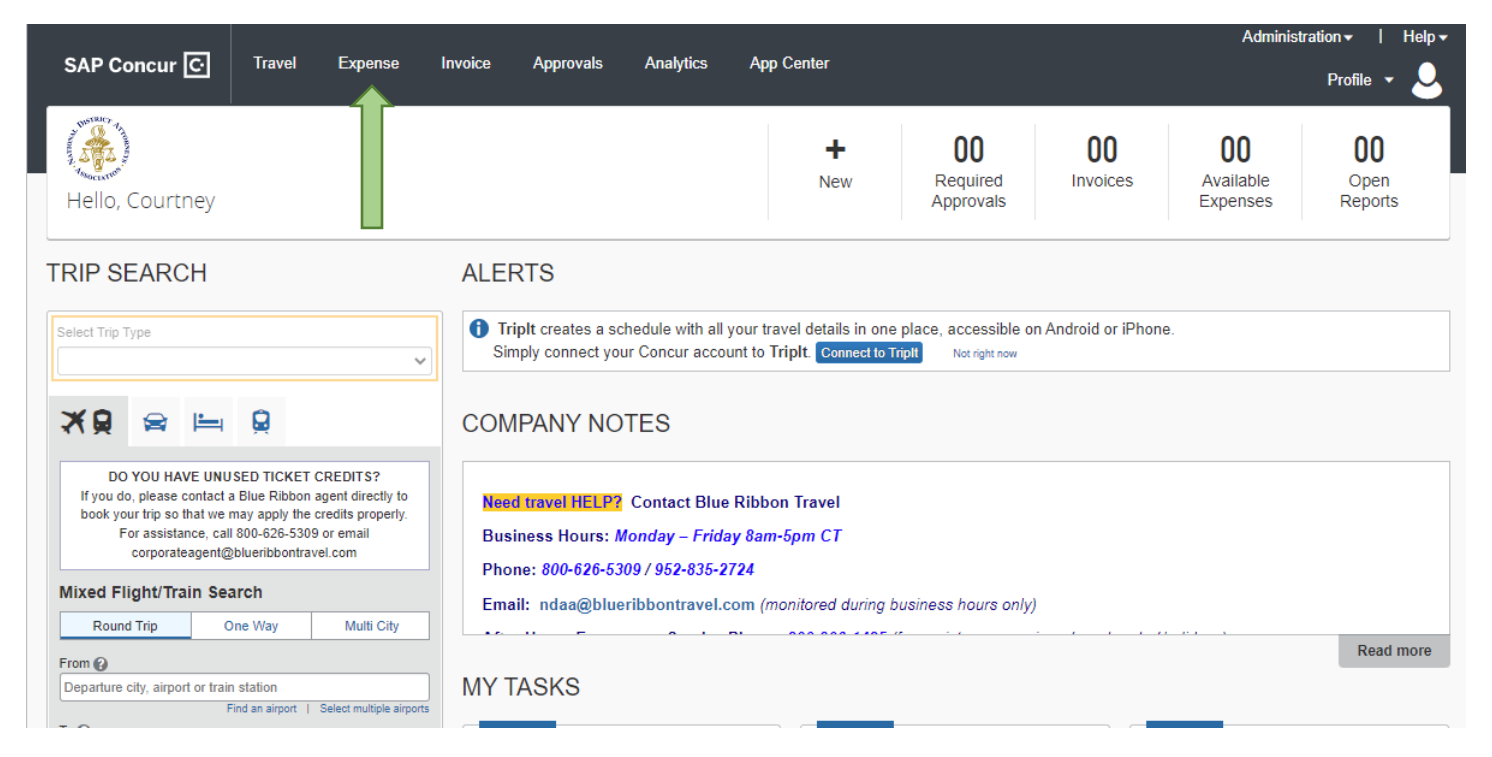

## 1. From the homepage, click Expense

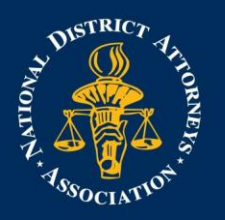

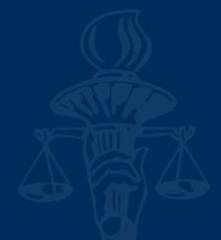

2. A list of your expenses should be listed below. Find the flight from the travel you are creating the reimbursement for. Click on the box for the line item and then click Move > Start a New Report

| Manage Expenses<br>vitiei expense iteliis cuitie III, litey viti ue pieceu uit a tiet | и герога этор пав ргосева. |          |                     |                |
|---------------------------------------------------------------------------------------|----------------------------|----------|---------------------|----------------|
| AVAILABLE EXPENSES                                                                    |                            |          |                     |                |
|                                                                                       |                            |          | Move • Match        | Unmatch Delete |
| Expense Detail                                                                        | Expense Type               | Source   | Date  To New Report | Amount         |
| Tolls/Road Charges                                                                    | Tolls/Road Charges         |          | 09/17/2021          | \$8.00         |
| Hotel - Staff                                                                         | Hotel - Staff              |          | 09/21/2021          | \$316.80       |
| American Airlines                                                                     | Airfare - Staff            | •        | 10/13/2021          | \$533.40       |
| American Airlines                                                                     | Airfare - Staff            | •        | 11/15/2021          | \$274.71       |
| Courtyards Reno, Nevada                                                               | Hotel - Staff              |          | 12/10/2021          | \$510.00       |
| American Airlines                                                                     | Airfare - Staff            | <b>{</b> | 12/16/2021          | \$309.90       |
| American Airlines                                                                     | Airfare - Staff            | •        | 02/24/2022          | \$592.70       |
| American Airlines                                                                     | Airfare - Staff            | <b>(</b> | 03/03/2022          | \$385.19       |
|                                                                                       |                            |          |                     |                |

## 3. Click Yes for the Travel Allowances

**NOTE**: If you skip this step, there is no way to go back and add in per diem rates without starting over.

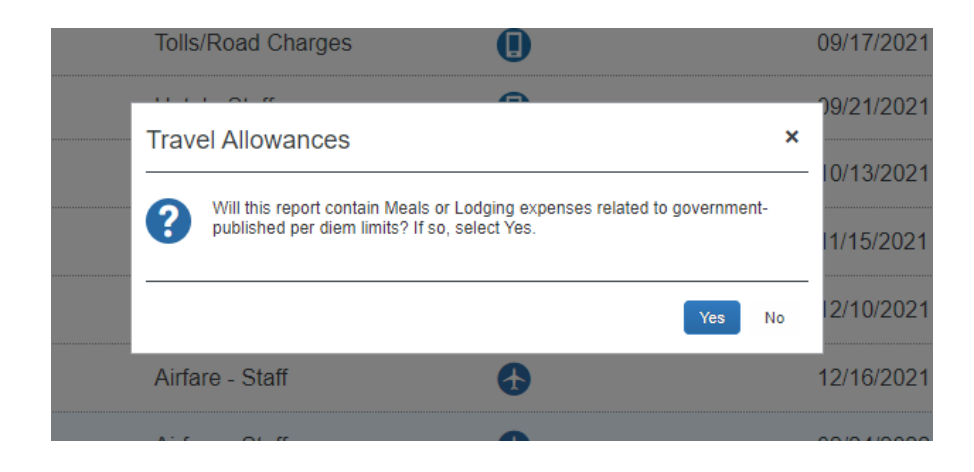

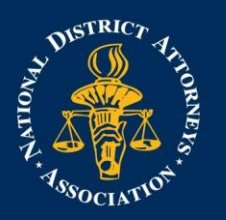

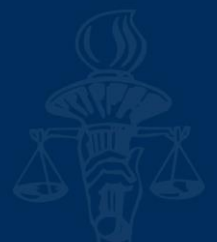

4. Rename the report- Itinerary Name must be: Cost Center BusinessPurpose City State Ex. 9453.3 Client Meeting Orlando Florida

Please reach out to the Project Coordinator if you need assistance with your Cost Center Number

| 1 Cre  | eate New Itinerary 2 Ava | ilable Itineraries 3 Exp | enses & Adjustments   |                    |                               |
|--------|--------------------------|--------------------------|-----------------------|--------------------|-------------------------------|
| ltiner | rary Info                |                          |                       |                    |                               |
| Itiner | rary Name                |                          |                       |                    |                               |
|        |                          |                          |                       |                    |                               |
| Add    | d Stop Delete Rows       | Import Itinerary         |                       | New Itinerary Stop |                               |
|        | Departure City •         | Arrival City             | Arrival Rate Location | Departure City     |                               |
| No Iti | tinerary Rows Found      |                          |                       | Date Time          |                               |
|        |                          |                          |                       |                    |                               |
|        |                          |                          |                       | Arrival City       |                               |
|        |                          |                          |                       | Date Time          |                               |
|        |                          |                          |                       |                    |                               |
|        |                          |                          |                       |                    |                               |
|        |                          |                          |                       |                    |                               |
|        |                          |                          |                       |                    |                               |
|        |                          |                          |                       |                    |                               |
|        |                          |                          |                       |                    |                               |
|        |                          |                          |                       |                    |                               |
|        |                          |                          |                       |                    |                               |
|        |                          |                          |                       |                    | Save                          |
|        |                          |                          |                       |                    |                               |
|        |                          |                          |                       | Go to Single D     | av Itineraries Nevt >> Cancel |

5. Once the name is entered, click on **2 Available Itineraries** 

| is.                                                                   |                                                 |                          |                       |           |            |  |  |
|-----------------------------------------------------------------------|-------------------------------------------------|--------------------------|-----------------------|-----------|------------|--|--|
| ravel Allowances For Report: Trip from Lexington to Charlotte (RJ2L0O |                                                 |                          |                       |           |            |  |  |
| 1 Creat                                                               | te New Itinerary 2 Avai                         | ilable Itineraries 3 Exp | enses & Adjustments   |           |            |  |  |
| ltinera<br>Itinera<br>9453                                            | ary Info<br>ry Name<br>2 - AAMVA Conf AFunfsinn |                          |                       |           |            |  |  |
| Add                                                                   | Stop Delete Rows I                              | Import lunerary          |                       | New Itine | erary Stop |  |  |
|                                                                       | Departure City A                                | Arrival City             | Arrival Rate Location | Departure | City       |  |  |
| No Itin                                                               | erary Rows Found                                |                          |                       | Date      | Time       |  |  |

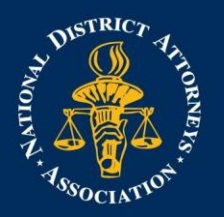

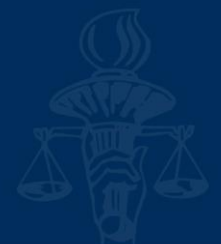

6. Under Available Itineraries, click on your flight. Click on Assign. The flight should now have moved up into Assigned Itineraries. Then, click Next

|                                                                                                    | Available fulleraries 3 Expenses &                                                                                                    | Aujustments                                                                                         |                                                                                                    |                                                                                                    |
|----------------------------------------------------------------------------------------------------|----------------------------------------------------------------------------------------------------|----------------------------------------------------------------------------------------------------|----------------------------------------------------------------------------------------------------|----------------------------------------------------------------------------------------------------|
| ssigned Itineraries                                                                                                    |                                                                                                    |                                                                                                    |                                                                                                    |                                                                                                    |
|                                                                                                    |                                                                                                    |                                                                                                    |                                                                                                    |                                                                                                    |
| Departure City                                                                                                    | Date and Time •                                                                                                    | Arrival City                                                                                        | Date and Time                                                                                                    | Arrival Rate Location                                                                                                    |
| No Assigned Itineraries Found                                                                                                    |                                                                                                    |                                                                                                    |                                                                                                    |                                                                                                    |
|                                                                                                    |                                                                                                    |                                                                                                    |                                                                                                    |                                                                                                    |
|                                                                                                    |                                                                                                    |                                                                                                    |                                                                                                    |                                                                                                    |
|                                                                                                    |                                                                                                    |                                                                                                    |                                                                                                    |                                                                                                    |
|                                                                                                    |                                                                                                    |                                                                                                    |                                                                                                    |                                                                                                    |
|                                                                                                    |                                                                                                    |                                                                                                    |                                                                                                    |                                                                                                    |
|                                                                                                    |                                                                                                    |                                                                                                    |                                                                                                    |                                                                                                    |
|                                                                                                    |                                                                                                    |                                                                                                    |                                                                                                    |                                                                                                    |
|                                                                                                    |                                                                                                    |                                                                                                    |                                                                                                    |                                                                                                    |
|                                                                                                    |                                                                                                    |                                                                                                    |                                                                                                    |                                                                                                    |
|                                                                                                    |                                                                                                    |                                                                                                    |                                                                                                    |                                                                                                    |
| wailable Itineraries                                                                                                    |                                                                                                    |                                                                                                    |                                                                                                    |                                                                                                    |
| wailable Itineraries<br>Current Itineraries                                                                                                    | ✓ Delete Assign                                                                                                    |                                                                                                    |                                                                                                    |                                                                                                    |
| Vailable Itineraries                                                                                                    | Delete Assign Date and Time                                                                                                    | Arrival City                                                                                        | Date and Time                                                                                                    | Arrival Rate Location                                                                                                    |
| Current Itineraries                                                                                                    | Delete Assign     Date and Time                                                                                                    | Arrival City                                                                                        | Date and Time                                                                                                    | Arrival Rate Location                                                                                                    |
| Vailable Itineraries Current Itineraries Departure City Itinerary: Trip from Lex                                                                                                    | Delete Assign     Date and Time     dington to Chicago (Q RDF)     03/12/2022 06:13 M                                                                                                    | Arrival City<br>Chicago, Illinois                                                                   | Date and Time                                                                                                    | Arrival Rate Location                                                                                                    |
| Available Itineraries Current Itineraries Departure City Itinerary: Trip from Lex Lexington, Kentucky Chicago, Illinois                                                                                                    | Delete Assign     Date and Time     dington to Chicago (Q RDF)     03/12/2022 06:11 M     03/15/2022 08:11 M                                                                                                    | Arrival City<br>Chicago, Illinois<br>Lexington, Kentucky                                            | Date and Time<br>03/12/2022 07:06 PM<br>03/15/2022 10:42 PM                                                                           | Arrival Rate Location<br>COOK COUNTY, US-IL, US<br>FAYETTE COUNTY, US-KY, US                                                          |
| Available Itineraries  Current Itineraries  Departure City  Itinerary: Trip from Lex  Lexington, Kentucky  Chicago, Illinois                                                                                                    | Delete Assign     Date and Time     dington to Chicago (Q     RDF)     03/12/2022 06:15     M     03/15/2022 08:15     M                                                                                                    | Arrival City<br>Chicago, Illinois<br>Lexington, Kentucky                                            | Date and Time<br>03/12/2022 07:06 PM<br>03/15/2022 10:42 PM                                                                           | Arrival Rate Location<br>COOK COUNTY, US-IL, US<br>FAYETTE COUNTY, US-KY, US                                                          |
| Available Itineraries Current Itineraries Departure City Itinerary: Trip from Lex Lexington, Kentucky Chicago, Illinois Itinerary: Trip from Lex                                                                                                    | Delete Assign     Date and Time     ington to Chicago (Q RDF)     03/12/2022 06:11     M     03/15/2022 08:12     M     cington to Orlando (N7DFFR)                                                                                                    | Arrival City<br>Chicago, Illinois<br>Lexington, Kentucky                                            | Date and Time<br>03/12/2022 07:06 PM<br>03/15/2022 10:42 PM                                                                           | Arrival Rate Location<br>COOK COUNTY, US-IL, US<br>FAYETTE COUNTY, US-KY, US                                                          |
|                                                                                                    | ✓ Delete Assign     Date and Time     Garden to Chicago (Q RDF)     03/12/2022 06:11     M     03/15/2022 08:11     M     dington to Orlando (N7DFFR)     03/23/2022 12:51 PM     03/23/2022 12:51 PM                                                                                                    | Arrival City<br>Chicago, Illinois<br>Lexington, Kentucky<br>Orlando, Florida                        | Date and Time<br>03/12/2022 07:06 PM<br>03/15/2022 10:42 PM<br>03/23/2022 08:35 PM<br>03/24/2022 11:57 PM                             | Arrival Rate Location<br>COOK COUNTY, US-IL, US<br>FAYETTE COUNTY, US-KY, US<br>ORANGE COUNTY, US-FL, US                              |
| Vailable Itineraries         Current Itineraries         Departure City         Itinerary: Trip from Lex         Lexington, Kentucky         Chicago, Illinois         Itiany: Trip from Lex         Litiany: Trip from Lex         Litiany: Trip from Lex | Delete         Assign           Date and Time         Assign           bate and Time         Marcological Content of Chicago (Content of Chicago (Conten of Chicago (Contentof (Content of Chicago (Contento | Arrival City<br>Chicago, Illinois<br>Lexington, Kentucky<br>Orlando, Florida<br>Lexington, Kentucky | Date and Time<br>03/12/2022 07:06 PM<br>03/15/2022 10:42 PM<br>03/23/2022 08:35 PM<br>03/24/2022 11:57 PM                             | Arrival Rate Location<br>COOK COUNTY, US-IL, US<br>FAYETTE COUNTY, US-KY, US<br>ORANGE COUNTY, US-FL, US<br>FAYETTE COUNTY, US-KY, US |
| Wailable Itineraries         Current Itineraries         Departure City         Itinerary: Trip from Lex         Lexington, Kentucky         Chicago, Illinois         Itinerary: Trip from Lex         Lynchicago, Kentucky         Itinerary: Trip from Lex         Itinerary: Trip from Lex         Itinerary: Trip from Lex         Itinerary: Trip from Lex         Itinerary: Trip from Lex         Itinerary: Trip from Lex         Itinerary: Indo, Florida                                                                                                    | Delete Assign     Date and Time     ington to Chicago (Q     RDF)     03/12/2022 06:15     M     03/15/2022 08:15     M     xington to Orlando (N7DFFR)     03/23/2022 12:51 PM     03/24/2022 04:12 PM                                                                                                    | Arrival City<br>Chicago, Illinois<br>Lexington, Kentucky<br>Orlando, Florida<br>Lexington, Kentucky | Date and Time           03/12/2022 07:06 PM           03/15/2022 10:42 PM           03/23/2022 08:35 PM           03/24/2022 11:57 PM | Arrival Rate Location<br>COOK COUNTY, US-IL, US<br>FAYETTE COUNTY, US-KY, US<br>ORANGE COUNTY, US-FL, US<br>FAYETTE COUNTY, US-KY, US |

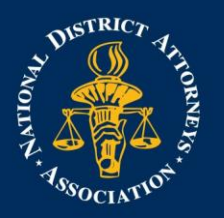

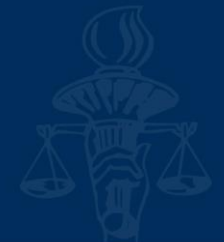

7. This is where you will enter in per diem. If you had no meals provided click Create Expenses. If you had certain meals provided, click on the box that corresponds with the day and meal. Once you are finished, click Create Expenses

| Create New Itinerary | 2 Available Itineraries         | 3 Expenses & Adjustmen | its                |                |                 |                    |
|----------------------|---------------------------------|------------------------|--------------------|----------------|-----------------|--------------------|
| show dates from      | to                              | Go                     |                    |                |                 |                    |
| xclude   All         | Date/Location •                 | Meals Rate             | Breakfast Provided | Lunch Provided | Dinner Provided | Allowance          |
|                      | 03/12/2022<br>Chicago, Illinois | \$59.25                |                    |                |                 | \$59.25            |
|                      | 03/13/2022<br>Chicago, Illinois | \$79.00                |                    |                |                 | \$79.00            |
|                      | 03/14/2022<br>Chicago, Illinois | \$79.00                |                    | V              |                 | \$59.00            |
|                      | 03/15/2022<br>Chicago, Illinois | \$59.25                |                    |                |                 | \$39.25            |
|                      |                                 |                        |                    |                |                 |                    |
|                      |                                 |                        |                    |                |                 |                    |
|                      |                                 |                        |                    |                |                 |                    |
|                      |                                 |                        |                    |                |                 |                    |
|                      |                                 |                        |                    |                |                 |                    |
|                      |                                 |                        |                    |                | << Previous     | Create Expenses Ca |

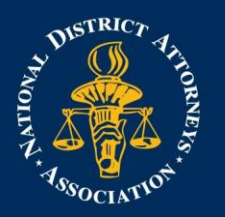

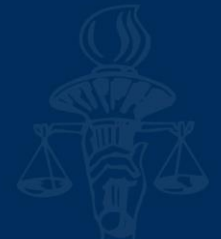

8. Next, you can add in your expenses and upload receipts. NDAA will cover mileage at \$.625 per mile, parking, tolls, ride shares, and one piece of luggage.

Uber rides can automatically import into your available expenses. Look at our App SOP to see how to connect your uber account to Concur

|                                                                                                    |                                                                                                    |                                                                                                    |                                                                                                    |                                                                                                    | Available Receipts                                                                                                    |
|----------------------------------------------------------------------------------------------------|----------------------------------------------------------------------------------------------------|----------------------------------------------------------------------------------------------------|----------------------------------------------------------------------------------------------------|----------------------------------------------------------------------------------------------------|----------------------------------------------------------------------------------------------------|
| propriate expense type below or type the e                                                                                                | expense type in the field above. To edit an existing ex                                                                                                    | xpense, click the expense on the left side                                                                                                    | of the page.                                                                                                    |                                                                                                    |                                                                                                    |
| Types                                                                                                    |                                                                                                    |                                                                                                    |                                                                                                    |                                                                                                    |                                                                                                    |
| 01. Travel<br>Luggage Fees - Staff<br>Train - Faculty<br>Train - Participants<br>Train - Staff<br>02. Transportation<br>Parking - Faculty | 02. Transportation<br>Parking - Participants<br>Parking - Staff<br>Personal Car Mileage - Faculty<br>Personal Car Mileage - Participants<br>Personal Car Mileage - Staff<br>Tax//Uber/Lyft - Rideshare | 02. Transportation<br>Tolls/Road Charges<br>03. Meals and Entertainment<br>Airfare - Faculty<br>Business Meals - Executive<br>04. Office Expenses<br>Courier/Shipping/Freight                                                                                                    | 04. Office Expenses<br>Office Supplies/Software<br>Postage<br>Printing/Photocopying/Stationery<br>06. Fees<br>Professional Subscriptions/Dues<br>07. Other                                                                                                    | 07. Other<br>Miscellaneous - Staff<br>Seminar/Course Fees                                                                                                    | ?                                                                                                    |
|                                                                                                    | 01. Travel<br>Luggage Fees - Staff<br>Train - Faculty<br>Train - Staff<br>02. Transportation<br>Parking - Faculty                                                                                      | Types Types01. Travel02. Transportation Luggage Fees - Staff Parking - Participants Train - Faculty Parking - Staff Comparis Personal Car Mileage - Participants O2. Transportation Personal Car Mileage - Staff Parking - Faculty Tain - Staff Personal Car Mileage - Staff Parking - Faculty Tain - Staff Personal Car Mileage - Staff Parking - Faculty Tain - Staff Personal Car Mileage - Staff Parking - Faculty Tain - Staff Personal Car Mileage - Staff Parking - Faculty Tain - Staff Personal Car Mileage - Staff Parking - Faculty Tain - Staff Parking - Faculty Tain - Staff Personal Car Mileage - Staff Parking - Faculty Tain - Staff Parking - Faculty Tain - Staff Parking - Faculty Tain - Personal Car Mileage - Staff Parking - Faculty Tain - Personal Car Mileage - Staff Parking - Faculty Parking - Faculty Tain - Personal Car Mileage - Staff Parking - Faculty Parking - Faculty Parking - Faculty Parking - Faculty Parking - Faculty Parking - Faculty Parking - Faculty Parking - Faculty Parking - Faculty Parking | aropriate expense type below or type the expense type in the field above. To edit an existing expense, click the expense on the left side of the expense on the left side of the expense on the left side of the expense of the left side of the expense of the expense of the expense of the e | aropriate expense type below or type the expense type in the field above. To edit an existing expense, click the expense on the left side of the page. Types 01. Travel02. Transportation04. Office Expenses Luggage Fees - Staff Parking - Participants Train - Faculty Parking - Staff Office Supplies/Software Train - Faculty Parking - Faculty Printing/Photocopying/Stationery Train - Staff Personal Car Mileage - Faculty Airfare - Faculty Printing/Photocopying/Stationery Train - Staff Personal Car Mileage - Staff Office Expenses 02. Transportation Personal Car Mileage - Staff Office Expenses Professional Subscriptions/Dues 04. Office Expenses Professional Subscriptions/Dues Courier/Shipping/Freight 07. Other | aropriate expense type below or type the expense type in the field above. To edit an existing expense, click the expense on the left side of the page. Types 01. Travel02. Transportation04. Office Expenses07. Other Luggage Fees - Staff Parking - Participants Tolls/Road Charges Office Supplies/Software Miscellaneous - Staff Train - Faculty Parking - Staff 03. Meals and Entertainment Postage Seminar/Course Fees Train - Participants Personal Car Mileage - Faculty Airfare - Faculty Printing/Photocopying/Stationery Train - Staff Personal Car Mileage - Faculty Airfare - Faculty Printing/Photocopying/Stationery Parking - Faculty Tax/Uber/Lyft - Rideshare Courier/Shipping/Freight 07. Other |

 Click on the expense type (All items you select should be - PARTICIPANTS option if applicable) Update the Transaction Date to match the date on the receipt. Enter the amount. Add in the provided cost center. Attach a copy of the receipt.

| New Expense Receipt Image                               |                                                                                 |                                                                |                                                      |                              |                       |
|---------------------------------------------------------|---------------------------------------------------------------------------------|----------------------------------------------------------------|------------------------------------------------------|------------------------------|-----------------------|
| Expense Type<br>Luggage Fees - Staff v<br>Ticket Number | Transaction Date<br>12/07/2021<br>Cost Center<br>5069 - FY22 Forensic Evident 💙 | Business Purpose<br>5069 - Forensic Evidence Course<br>Comment | Vendor Vendor Personal Expense (do not reimburse, N? | Payment Type Dut-of-Pocket ) | Amount<br>30.00 USD ¥ |

- 10. When adjusting your flight, you will need to attach the invoice BlueRibbonTravel sends via email. Make sure your flight is marked as **Company Paid** under Payment Type
  - 11. When you open your flight invoice there should be a Professional Fee. You will need to add that expense in separately. Choose "Agency Booking Fee" add in the amount and make sure it is marked as **Company Paid**

|                     | Billing Su<br>AIR TICKET<br>ELECTRON            | Billing Summary<br>AIR TICKET 0017751285238<br>ELECTRONIC<br>AIR TRANSPORTATION<br>BILLED TO VIXXXXXXXXXXXXX3100 |          | COLEFUNFSINN/AARONANN ROSE                         |                          |                           |           |   |   |          |   |
|---------------------|-------------------------------------------------|----------------------------------------------------------------------------------------------------|----------|----------------------------------------------------|--------------------------|---------------------------|-----------|---|---|----------|---|
|                     | AIR TRANS                                       |                                                                                                    |          |                                                    |                          |                           | 274.2     | 0 |   |          |   |
|                     | BILLED TO                                       |                                                                                                    |          | AIR SUB TOTAL<br>CREDIT CARD PAYMENT<br>AMOUNT DUE |                          | 274.20<br>285.20-<br>0.00 |           |   |   |          |   |
|                     | - an opportunition for my you are not charing a | - capenae.                                                                                                    |          |                                                    |                          |                           |           |   |   |          |   |
| Expense Type        | Transaction Date                                | Business Purpose                                                                                                 | Vendor [ | Description                                        | Payment Type             |                           | Amount    |   |   | Reviewed |   |
| Agency Booking Fees | ooking Fees 03/29/2022 Teaching                 |                                                                                                    |          |                                                    | Company Paid 🗸           |                           | 11.00 USD |   | ~ | No       | ~ |
| Approved Amount     | Cost Center                                     | Direct/Indirect                                                                                                  | Custome  | r:Job                                              | Personal Expense (do not | t reimburse)              | )         |   |   |          |   |
| 11.00               | 9453 - FMCSA CDL 21-22:9453.2-Ti                | Direct                                                                                                    |          |                                                    | <i>b</i> ?               |                           |           |   |   |          |   |

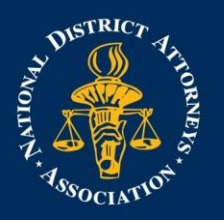

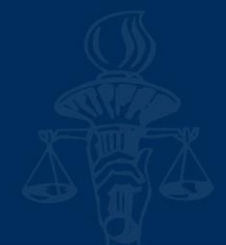

- 12. If you drove during any part of your trip that is seeking mileage reimbursement. Select Personal Car Mileage Participants. Click on the button that says Mileage Calculator. Follow the steps of adding in your destination points. This should automatically calculate your miles. You will need to provide a receipt for mileage. Please print out travel directions that include the mileage and attach as receipt.
- 13. If you were asked to complete a cost comparison, please ensure to upload the supporting documents in Concur. You will choose the Miscellaneous – Staff option and upload the documentation as a receipt.
- 14. Once you have added in all your expenses, click the orange Submit Report button on the top right.

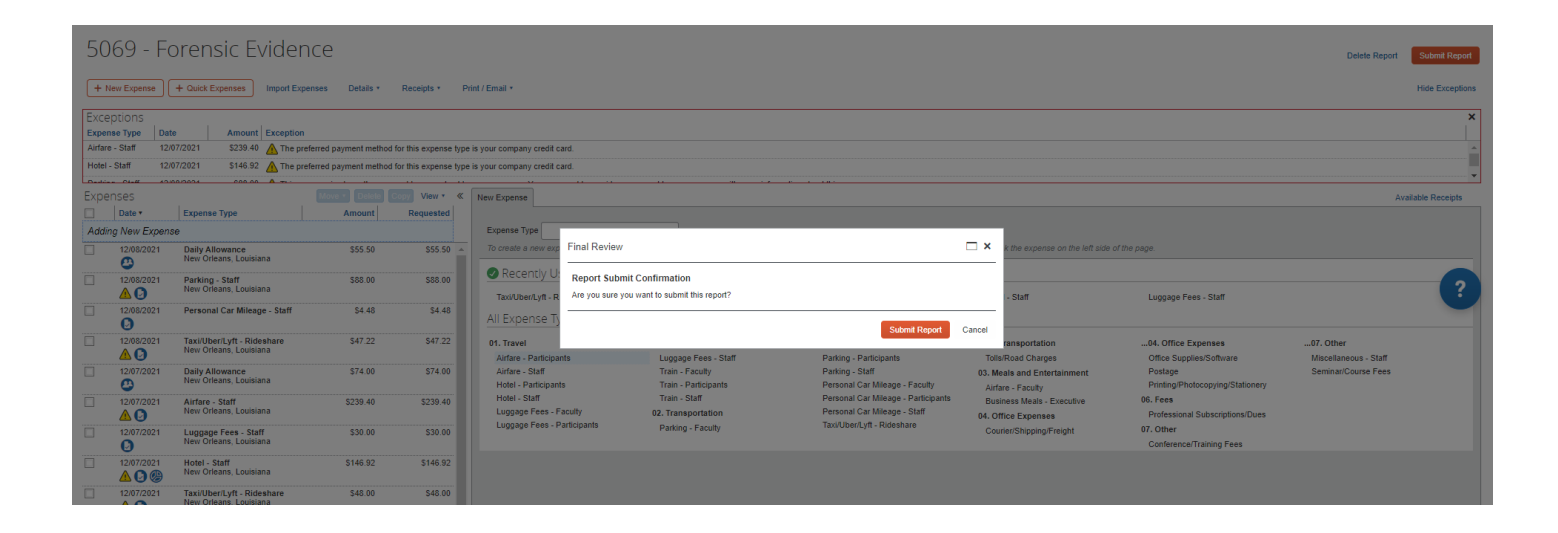